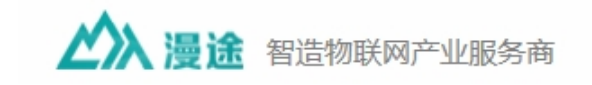

# 漫途 DTU 产品快速使用指南

## 一、连接硬件

插上 SIM 卡,连接 DTU 的 RS232 接口到电脑,接上 12V 电源。

### 二、配置参数

1、打开配置工具

| MT-DTU 配置工具 v 1.0.0.2                 |                                      |
|---------------------------------------|--------------------------------------|
| 串口配置                                  | 功能配置                                 |
| 串 口: COM5 🗸 波特率: 115200 🗸             | 工作模式 串口设置 I/O应用 出厂设置 高级设置            |
| 关闭串口日志信息                              | ☑ 网络透传模式<br>参数设置                     |
|                                       | □ 网络参数 WIFI 账号、密码 MANTOO MANTOO      |
|                                       | ☑ 连接服务器 地址、端口 home.wyq9995.top 37900 |
|                                       | 连接类型 TCP ~                           |
|                                       | □ 启用心跳包 心跳时间(秒) 5                    |
|                                       | 心跳数据 mantoo Hex                      |
|                                       | 心跳发送方式 向服务器发送心跳包 ~                   |
|                                       | ☑ 启用注册包 注册包发送方式 与服务器建立连接时发 >         |
|                                       | 注册数据类型 自定义 🗸 G0458362 🗌 Hex          |
| ☑ 字符串 □ 16进制 清空                       |                                      |
| 数据发送                                  |                                      |
| 发送           □ 16进制         □ 以换行结尾发送 | 功能操作     登录配置 退出登录 读取配置 下发配置 固件版本    |
| MT-DTU 配置工具 V1.0.0.2                  | 无锡晟途科技有限公司 © 翻版必究                    |

注:如果设备有存储参数信息,上电时会自动按参数进行配置。初始化需要等待几秒。

#### 表1 功能操作说明

| 功能操作 登录配置 退出登 | 發录 读取配置 下发配置 固件版本      |  |  |
|---------------|------------------------|--|--|
| 登录配置          | 设备处于工作状态时,通过登录配置使设备进入配 |  |  |
|               | 置状态                    |  |  |
| 下发配置          | 把相关参数下发给设备,使其立即生效      |  |  |
| 读取配置          | 读取当前设备所有参数信息           |  |  |
| 退出登录          | 从配置状态切换到工作状态           |  |  |
| 查询版本          | 查询设备固件版本号              |  |  |

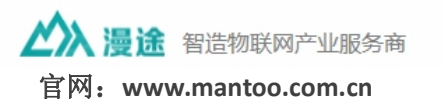

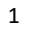

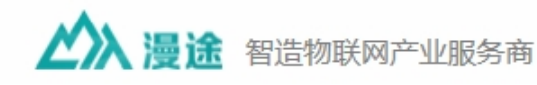

### 2、"登陆配置"后才可配置参数

| MT-DTU 配置工具 v1.0.          | 0.2       |              |             |          | ≡ - □          |
|----------------------------|-----------|--------------|-------------|----------|----------------|
| 串口配置                       | 功能配置      |              |             |          |                |
| 串 口: COM5 × 波特率: 115200 ×  | 工作模式 串口设置 | I/O应用 出厂设置   | 言 高级设置      |          |                |
| 关闭串口                       |           |              |             |          |                |
|                            | ☑ 网络透传模式  |              |             |          |                |
| 日志信息                       | 参数设置      |              |             |          |                |
| AT+KEY: MT-M2M             | 🗌 网络参数    | WIFI 账号、密码   | MANTOO      | MANT     | 00             |
| AT+SET                     | ☑ 连接服务器   | 地址、端口        | home.wyq999 | 5.top    | 37900          |
| ОК                         |           | 连接类型         | ТСР         | ~        |                |
| Enter configuration status | □ 白田心跳句   | 小路(日本)(司(金小) | 5           |          | ]              |
|                            |           |              |             |          |                |
|                            |           | 心动致活         | mantoo      |          | Hex            |
|                            |           | 心跳发送方式       | 向服务器发送(     | )跳包 ~    |                |
|                            | ☑ 启用注册包   | 注册包发送方式      | 与服务器建立      | 车接时发 ~   |                |
|                            |           | 注册数据类型       | 自定义 ~(      | 60458362 | 🗌 Hex          |
| ☑ 字符串 □ 16进制 清空            |           |              |             |          |                |
|                            |           |              |             |          |                |
| 段店/Q达                      | 功能操作      |              |             |          |                |
| 发送                         |           |              | 7-45-271-00 |          | ÷              |
| □ 16进制 □ 以换行结尾发送           | 豆水配直      | 艺水 医拟配直      | 下及配直        | 回11+版4   | <del>1</del> * |
|                            | J         |              |             |          |                |
| MT-DTU 配置工具 V1.0.0.2       |           |              |             | 无锡海      | 途科技有限公司 © 翻版」  |

等待出现进入配置状态。

## 3、配置 485 与服务器透传

- 1) 下面 2 个必须勾选
- A. 服务器使能

| ✓ 网络透传模式<br>参数设置 |            |                  |       |       |
|------------------|------------|------------------|-------|-------|
| 网络参数             | WIFI 账号、密码 | MANTOO           | MANTO | 00    |
| ☑ 连接服务器          | 地址、端口      | home.wyq9995.top |       | 37900 |
|                  | 连接类型       | ТСР              | ~     |       |

- ▶ 地址可以是 IP 地址或者域名。
- ▶ 网络参数用于 WIFI DTU 配置。

#### B. 打开 485 接口

| 形配直           |                       |                                                                 |
|---------------|-----------------------|-----------------------------------------------------------------|
| 工作模式 串口设置 1/0 | 应用                    |                                                                 |
|               |                       |                                                                 |
| ☑ 启用485接口     | 波特率 9600              | ~                                                               |
|               | 发送数据 &01              | □ Hex <u>发送测试</u>                                               |
|               | □ 定时发送 时间间隔           | 鬲(秒) 5                                                          |
|               | № 吨重<br>工作模式 串口设置 1/0 | REELE<br>工作模式 串口设置 1/0应用 ☑ 启用485接口 波特率 9600 发送数据 &01 □ 定时发送 时间间 |

注:

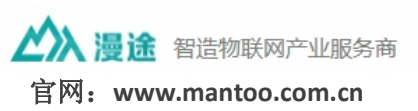

2

🆄 漫途 智造物联网产业服务商

- 勾选"启用 RS485 接口"。如果不启用,连接服务器后,默认是 RS232 与服务器透传数据。RS485 接口波特率默认是 9600pbs,可修改,最大 38400bps。
- 下面这部分是用来单独测试 RS485 接口通信的,点击"发送测试",可以将"&01"发送给连接的 RS485 设备。在没有连接服务器的情况下,RS485 接口会将接收到的数据输出到 RS232 端。实现 RS485 与服务器透传时,不用管这边。
- 定时发送功能,可以将 DTU 由被动式上报传感器数据变成主动式上报数据。发送数据 框填写传感器的采集指令,但只能针对1个传感器。

| 发送数据 &01 |         | 🗌 Hex | 发送测试 |
|----------|---------|-------|------|
| 🗌 定时发送   | 时间间隔(秒) | 5     |      |

- 心跳包和注册包,客户根据需要确定是否使用。不用心跳包,设备也有定时检测连接状态,断开重连机制。心跳包主要用于服务器端判断。
- 心跳包 ---- 定时发送数据给服务器或 RS232 串口

注册包 ---- 发送给服务器,可以自定义填入设备编号,用于给服务器识别

3. 填写好参数后,点击"下发配置"

下发配置后,设备会重启执行配置的参数。

| MT-DTU 配置工具 v 1.0.0.      | 2 - □ :                              |
|---------------------------|--------------------------------------|
| 串口配置                      | 功能配置                                 |
| 串 口: COM5 > 波特率: 115200 > | 工作模式 串口设置 1/0应用 出厂设置 高级设置            |
| 关闭串口                      | ☑ 网络遗传模式<br>参数设置                     |
| <u>^</u>                  | □ 网络参数 WIFI 账号、密码 MANTOO MANTOO      |
| SHUT OK                   | ☑ 连接服务器 地址、端口 home.wyq9995.top 37900 |
|                           | 连接类型 TCP ~                           |
| ОК                        | □ <b>启用心跳包</b> 心跳时间(秒) 5             |
| CONNECT                   | 心跳数据 mantoo Hex                      |
| Connect OK                | 心跳发送方式 向服务器发送心跳包 >                   |

3

#### 三、透传使用

上面参数配置好后,DTU 就可以实现 RS485 设备与服务器的数据传输了。

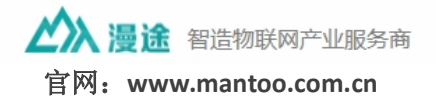